## Microsoft Windows Live Mail 2011 メールアカウント設定

 Windows Live Mail を起動して、リボンメニューを[アカウント]タブに切り替え、 [電 子メール]をクリックします。

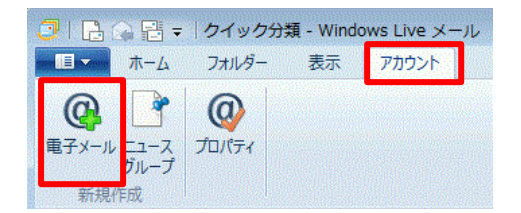

- 2. 電子メールのアカウント情報を設定します。
  - 電子メールアドレス欄には、コントロールパネルで設定したメールアドレスを入 力してください。
  - パスワード欄には、コントロールパネルで設定したパスワードを設定してください。
  - ③ 「パスワードを保存する」にチェックを入れると、メールを送受信する度にパス ワードを入力する必要がなくなります。
  - ④ 表示名は、先方にメールが届いた際に表示される名称です。社名や個人名等、任意の名称を入力できます。
  - ⑤ 「手動でサーバー設定を構成する」にチェックを入れてください。
  - ⑥ [次へ]ボタンをクリックしてください。

|    | 🔁 Windows Live メール                                                    |                                               |
|----|-----------------------------------------------------------------------|-----------------------------------------------|
|    |                                                                       |                                               |
|    | 自分の電子メール アカウン<br>Windows Live ID をお持ちの場合はここでサイ<br>Windows Live にサインイン | ントを追加する<br>バンインしてください。                        |
|    | 電子メール アドレス:                                                           | Windows Live メール ではほとんどの電子メール アカウントをお         |
| C  | sample@sample.co.jp<br>新しくメール アドレスを作成する方はごちら                          | 使いになれます。ためは<br>Hotmail<br>Gmail<br>かどが利用可能です。 |
| 2  | )                                                                     | ג ארינו (די גראס)                             |
| 3  | ) 🔽 パスワードを保存する(B)                                                     |                                               |
| 4  | 表示名:<br>Asakurasoft Co.,Ltd.                                          |                                               |
| (5 | ▶ 💽 手動でサーバー設定を構成する(C)                                                 |                                               |
|    |                                                                       | 6<br>キャンセル 次へ                                 |

無断転載禁止 Copyright(C)ASAKURASOFT. All rights reserved.

## Microsoft Windows Live Mail 2011 メールアカウント設定

- 3. 受信サーバーと送信サーバーを設定します。
  - ① 受信メールサーバーの種類は、「POP」を選択してください。
  - ② 受信サーバーのアドレスには、アサクラソフトより発行されるコントロールパネ ル情報に記載されている受信メールサーバー名を入力してください。
  - ③ 受信サーバーのポート番号には、「110」を入力してください。
  - ④ 認証は、「クリア テキスト」を選択してください。
  - ⑤ ログオン ユーザー名は、コントロールパネルで登録したメールアカウント(@以 降も入力)を入力してください。
  - ⑥ 送信サーバーのアドレスには、アサクラソフトより発行されるコントロールパネ
     ル情報に記載されている送信メールサーバー名を入力してください。
  - ⑦ 送信サーバーのポート番号は、「587」を入力してください。
  - ⑧ 「セキュリティで保護された接続(SSL)が必要」にチェックを入れてください。
  - ⑨ 「認証が必要」にチェックをいれてください。
  - ⑩ [次へ]ボタンをクリックしてください。

| サーバー設定を構成                    |                               |
|------------------------------|-------------------------------|
| 電子メール サーバーの設定がわからない場合        | 合は、ISP またはネットワーク管理者に連絡してください。 |
| 受信サーバー情報                     | 送信サーバー情報                      |
| サーバーの種類:                     | 6 サーバーのアドレス: ポート:             |
| POP                          |                               |
| サーバーのアドレス:                   | 3 <sup>ポート:</sup> 0□ 認証が必要(A) |
| 000 <b>.asakurasoft●.jp</b>  | 110                           |
| セキュリティで保護された接続 (SSL) が       | 必要(R)                         |
| 欠を使用して認証する:                  |                               |
| <i>ካ</i> ሀፖ <del>ም</del> ቱአኮ | -                             |
| ログオン ユーザー名:                  |                               |
| sample@sample.co.jp          |                               |
|                              |                               |
|                              |                               |
|                              |                               |

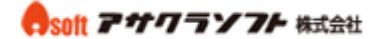

# Microsoft Windows Live Mail 2011 メールアカウント設定

4. [完了]ボタンをクリックしてダイアログを閉じてください。

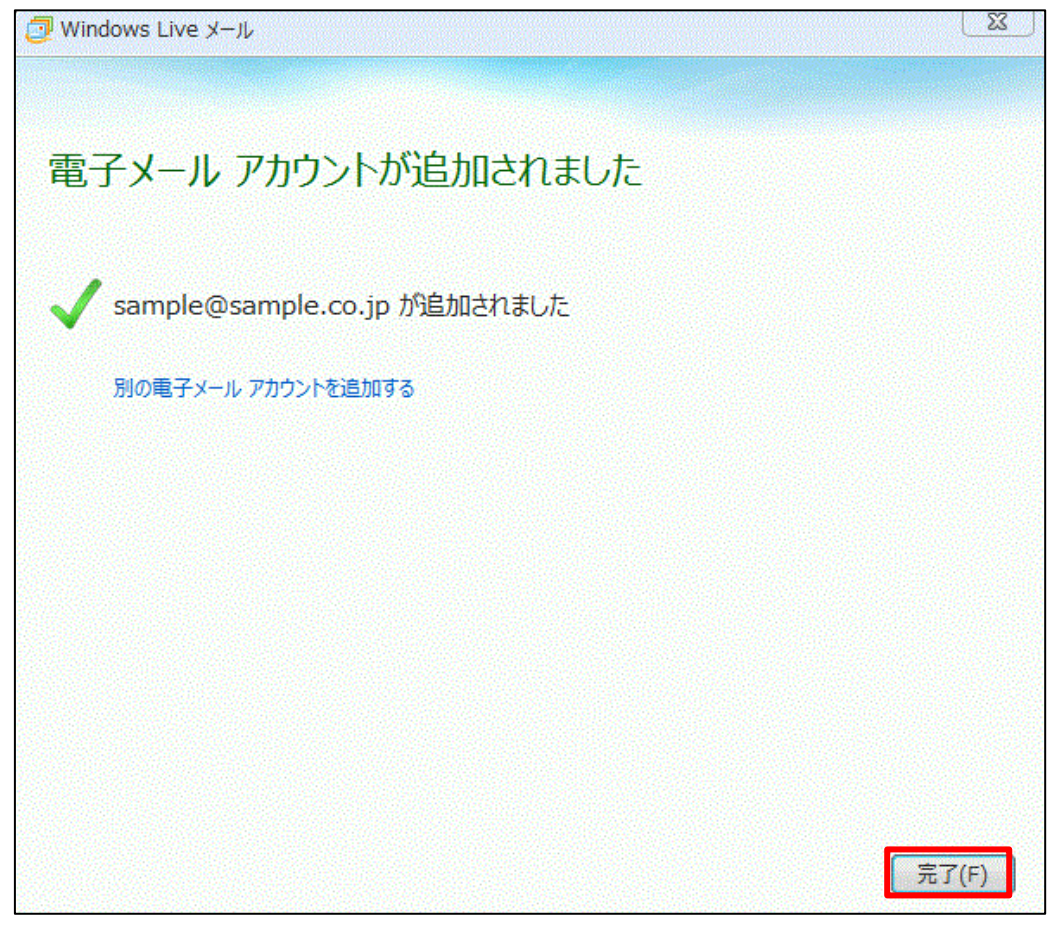

5. メールサーバーにメールを残す日数の設定を行います。作成したメールアカウントを 右クリックし、メニューから[プロパティ]を選択します。

|                                                                         | ~ | クイック分類の選択(Q)<br>アカウントの削除(M)<br>既定のアカウントに設定(S) |   |
|-------------------------------------------------------------------------|---|-----------------------------------------------|---|
| 送信トレイ                                                                   |   | <b>フォルダーの作成(N)</b><br>すべてのフォルダーをダウンロード(L)     |   |
|                                                                         |   | 上へ(U)<br>下へ(D)                                |   |
|                                                                         |   | 色の設定(T)                                       | + |
| <ul> <li>ジェール</li> <li>         ・・・・・・・・・・・・・・・・・・・・・・・・・・・・・</li></ul> |   | プロパティ(R)                                      |   |

#### esoft アサワラソフト 株式会社

## Microsoft Windows Live Mail 2011 メールアカウント設定

- 6. 「プロパティ」ダイアログが表示されます。
  - ① [詳細設定]タブをクリックし、詳細設定を表示してください。
  - ② [サーバーにメッセージのコピーを置く]にチェックを入れてください。
  - ③ [サーバーから削除する]にチェックを入れ、必ず削除する日数を設定してください。サーバーから削除する日数を設定しなかった場合、メールがサーバーに溜まり続け、サーバー容量を圧迫してしまいます。最長で30日程度の日数を設定してください。
  - ④ 最後に[OK]ボタンをクリックしてください。
  - 以上で設定は完了です。

| 🖟 Sample.co (sample) プロパティ 🛛 💽       |  |  |  |  |  |
|--------------------------------------|--|--|--|--|--|
| 全般 サーバー セキュリティ 詳細設定 1                |  |  |  |  |  |
| サーバーのポート番号                           |  |  |  |  |  |
| 送信メール (SMTP)(O): 587 既定値を使用(U)       |  |  |  |  |  |
| ☑ このサーバーはセキュリティで保護された接続 (SSL) が必要(Q) |  |  |  |  |  |
| 受信メール (POP3)(I): 110                 |  |  |  |  |  |
| □ このサーバーはセキュリティで保護された接続 (SSL) が必要(C) |  |  |  |  |  |
| サーバーのタイムアウト(T)                       |  |  |  |  |  |
| 短い                                   |  |  |  |  |  |
| 送信                                   |  |  |  |  |  |
| □ 次のサイズよりメッセージが大きい場合は分割する(B) 60 KB   |  |  |  |  |  |
|                                      |  |  |  |  |  |
| ② マサーバーにメッセージのコピーを置く(L)              |  |  |  |  |  |
| ③ マサーバーから削除する(R) 5 条 日後              |  |  |  |  |  |
| □[ごみ箱]を空にしたら、サーバーから削除(M)             |  |  |  |  |  |
|                                      |  |  |  |  |  |
| ④ OK キャンセル 適用(A)                     |  |  |  |  |  |